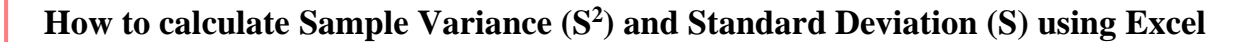

Variance (S<sup>2</sup>) = 
$$\frac{\sum (x_i - \overline{x})^2}{n-1}$$
 S =  $\sqrt{S^2}$  =  $\sqrt{\frac{\sum (x_i - \overline{x})^2}{n-1}}$   
Question: The following data represent the total fat for burgers items from a sample of fast-food chains. Find the variance, and standard deviation.  
7, 9, 16, 18, 15, 16, 22, 25 27, 33, 39

## **Sample Variance (S<sup>2</sup>)** Method 1:

Step 1 Enter all data in Excel software program

Step 2: Find the mean by using the AVERAGE function: =AVERAGE(B2:B12)

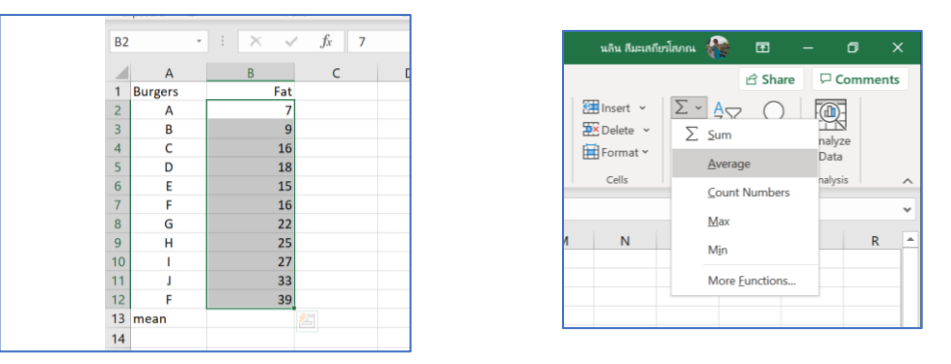

The average (mean) goes to any empty cell, say B13.

## Step 3: Subtract the mean (average) from each number in the sample:

- move cursor to column C2
- Type: =**B2-**\$**B**\$13 (mean value is in col **B**13, we will lock as a constant value)
- Click Enter. (You shall see the value of x-mean = -13.64 in column C2)
- move cursor to the corner of column C2 and drag until col C12

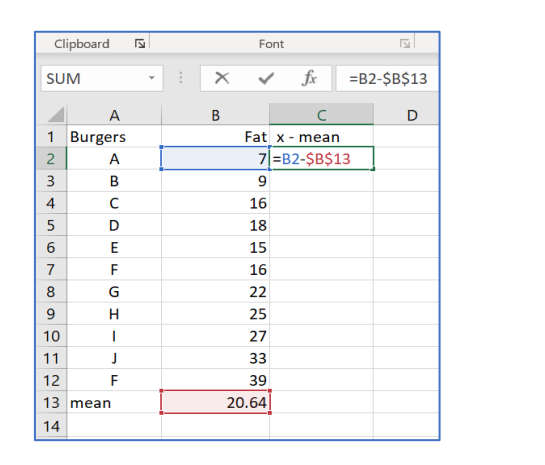

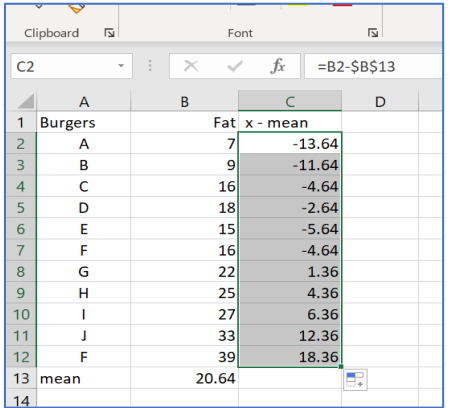

The differences go to column C, beginning in C2.

Step 4: Square each difference and put the results to column **D**, beginning in **D**2:

- Move cursor to column **D2**
- Type: =C2^2
- Click Enter. (You shall see the value of  $(x-mean)^2 = 185.9504$  in column D2)
- move cursor to the corner of column D2 and drag until col D12

|    |         |               |            | ·=· · · · · · · · · · · · · · · · · · · |   | C  | lipboard 😼 | Fe      | ont            | Alig       | Inment |
|----|---------|---------------|------------|-----------------------------------------|---|----|------------|---------|----------------|------------|--------|
| D2 |         | · · · · × · · | $f_x = C2$ | !^2                                     |   | D1 | L3 ·       | · I × v | f <sub>x</sub> |            |        |
|    | A       | В             | С          | D                                       | E |    | Δ          | В       | C              | D          | F      |
| 1  | Burgers | Fat           | x - mean   | (x-mean)^2                              |   | 1  | Burgers    | Fat     | x - mean       | (x-mean)^2 |        |
| 2  | A       | 7             | -13.64     | 185.9504                                |   | 2  | A          | 7       | -13.64         | 185.9504   |        |
| 3  | В       | 9             | -11.64     |                                         |   | 3  | В          | 9       | -11.64         | 135.4050   |        |
| 4  | С       | 16            | -4.64      |                                         |   | 4  | С          | 16      | -4.64          | 21.4959    |        |
| 5  | D       | 18            | -2.64      |                                         |   | 5  | D          | 18      | -2.64          | 6.9504     |        |
| 6  | E       | 15            | -5.64      |                                         |   | 6  | E          | 15      | -5.64          | 31.7686    |        |
| 7  | F       | 16            | -4.64      |                                         |   | 7  | F          | 16      | -4.64          | 21.4959    |        |
| 8  | G       | 22            | 1.36       |                                         |   | 8  | G          | 22      | 1.36           | 1.8595     |        |
| 9  | н       | 25            | 4.36       |                                         |   | 9  | н          | 25      | 4.36           | 19.0413    |        |
| 10 | 1       | 27            | 6.36       |                                         |   | 10 | 1 I        | 27      | 6.36           | 40.4959    |        |
| 11 | J       | 33            | 12.36      |                                         |   | 11 | J          | 33      | 12.36          | 152.8595   |        |
| 12 | F       | 39            | 18.36      |                                         |   | 12 | F          | 39      | 18.36          | 337.2231   |        |
| 13 | mean    | 20.64         |            |                                         |   | 13 | mean       | 20.64   |                |            |        |
| 14 |         |               |            |                                         |   | 14 |            |         |                |            |        |
| 14 |         |               |            |                                         |   | 15 |            |         |                |            |        |

- **Step 5:** Add up the squared differences and divide the result by (n 1) or the number of items in the sample minus 1:
  - Move cursor to column **D15**
  - Type: =SUM(D2:D12)/(COUNT(B2:B12) 1)
  - or =SUM(D2:D12)/(12-1)
  - Click Enter. (You shall see the value of variance 95.5455 in column D15)

| CI | ipboard E | rd 🖬 Font |                         |                    | Alignment         |
|----|-----------|-----------|-------------------------|--------------------|-------------------|
| B2 |           | - : ;     | $\times \checkmark f_x$ | =SUM(D2:D12)/(COUN | IT(B2:B12)-1      |
|    | А         | В         | С                       | D                  | E                 |
| 1  | Burgers   | Fat       | x-mean                  |                    |                   |
| 2  | Α         | 7         | -13.64                  | 185.95             | ]                 |
| 3  | В         | 9         | -11.64                  | 135.40             |                   |
| 4  | С         | 16        | -4.64                   | 21.50              |                   |
| 5  | D         | 18        | -2.64                   | 6.95               |                   |
| 6  | E         | 15        | -5.64                   | 31.77              |                   |
| 7  | F         | 16        | -4.64                   | 21.50              |                   |
| 8  | G         | 22        | 1.36                    | 1.86               |                   |
| 9  | н         | 25        | 4.36                    | 19.04              |                   |
| 10 | 1         | 27        | 6.36                    | 40.50              |                   |
| 11 | J         | 33        | 12.36                   | 152.86             |                   |
| 12 | F         | 39        | 18.36                   | 337.22             |                   |
| 13 | mean      | 20.64     |                         |                    |                   |
| 14 |           |           | SUM                     | 954.55             |                   |
| 15 |           |           | VAR                     | =SUM(D2:D12)/(COUN | -<br>T(B2:B12)-1) |
| 16 |           |           |                         |                    |                   |
| 17 |           |           |                         |                    |                   |

| Clipbo | bard IS | 1     | Font                            | د<br>ا      | Alignment |
|--------|---------|-------|---------------------------------|-------------|-----------|
| C17    |         | + ± 2 | $\langle - \sqrt{-f_x} \rangle$ |             |           |
|        | А       | В     | С                               | D           | E         |
| 1 Bu   | rgers   | Fat   | x-mean                          |             |           |
| 2      | Α       | 7     | -13.64                          | 185.95      |           |
| 3      | В       | 9     | -11.64                          | 135.40      |           |
| 4      | С       | 16    | -4.64                           | 21.50       |           |
| 5      | D       | 18    | -2.64                           | 6.95        |           |
| 6      | E       | 15    | -5.64                           | 31.77       |           |
| 7      | F       | 16    | -4.64                           | 21.50       |           |
| 8      | G       | 22    | 1.36                            | 1.86        |           |
| 9      | н       | 25    | 4.36                            | 19.04       |           |
| 10     | 1       | 27    | 6.36                            | 40.50       |           |
| 11     | J       | 33    | 12.36                           | 152.86      |           |
| 12     | F       | 39    | 18.36                           | 337.22      |           |
| 13     | mean    | 20.64 |                                 |             |           |
| 14     |         |       | SUM                             | 954.55      |           |
| 15     |         |       | Sample Var                      | 95.45454545 |           |
| 16     |         |       |                                 |             |           |
| 17     |         |       |                                 |             |           |
| 18     |         |       |                                 |             |           |

| Cli | ipboard f | 2        | Font             | 5         |             | Alignment |
|-----|-----------|----------|------------------|-----------|-------------|-----------|
| B2  |           | * : ×    | $\checkmark f_x$ | =VAR.S(B2 | :B12)       |           |
|     | А         | В        | С                |           | D           |           |
| 1   | Burgers   | Fat      | x-mean           | (x        | -mean)^2    |           |
| 2   | Α         | 7        | -13              | 3.64      | 185.95      | i         |
| 3   | В         | 9        | -11              | L.64      | 135.40      | )         |
| 4   | С         | 16       | -4               | 1.64      | 21.50       | )         |
| 5   | D         | 18       | -2               | 2.64      | 6.95        | i         |
| 6   | E         | 15       | -5               | 5.64      | 31.77       |           |
| 7   | F         | 16       | -4               | 1.64      | 21.50       | )         |
| 8   | G         | 22       | 1                | L.36      | 1.86        | i         |
| 9   | н         | 25       | 4                | 1.36      | 19.04       | l.        |
| 10  | 1         | 27       | 6                | 5.36      | 40.50       | )         |
| 11  | J         | 33       | 12               | 2.36      | 152.86      | i         |
| 12  | F         | 39       | 18               | 3.36      | 337.22      |           |
| 13  | mean      | 20.64    |                  |           |             |           |
| 14  |           |          | SUM              |           | 954.55      |           |
| 15  |           |          | Sample Var       |           | 95.45454545 |           |
| 16  |           |          |                  |           |             |           |
| 17  |           | Method 2 | Sample Var       | =VAR.S    | (B2:B12)    |           |
| 18  |           |          |                  |           |             |           |
| 19  |           |          |                  |           |             |           |

| Method 2: | Move cursor to D17 | or any empty space and Type: | =VAR.S(B2:B12) |
|-----------|--------------------|------------------------------|----------------|
|-----------|--------------------|------------------------------|----------------|

| cl | ipboard | r <u>s</u> | Font             | <u>د</u> ا |             | Alignmer |
|----|---------|------------|------------------|------------|-------------|----------|
| B1 | 7       | • I ×      | $\checkmark f_x$ | Vethod 2   |             |          |
|    | А       | В          | с                |            | D           |          |
| 1  | Burgers | Fat        | x-mean           | (×         | -mean)^2    |          |
| 2  | Α       | 7          | -13.6            | 4          | 185.95      | 5        |
| 3  | В       | 9          | -11.6            | 4          | 135.40      | )        |
| 4  | С       | 16         | -4.6             | 4          | 21.50       | )        |
| 5  | D       | 18         | -2.6             | 4          | 6.95        | i        |
| 6  | E       | 15         | -5.6             | 4          | 31.77       | 1        |
| 7  | F       | 16         | -4.6             | 4          | 21.50       | )        |
| 8  | G       | 22         | 1.3              | 6          | 1.86        | 5        |
| 9  | н       | 25         | 4.3              | 6          | 19.04       | Ļ        |
| 10 | 1       | 27         | 6.3              | 6          | 40.50       | )        |
| 11 | J       | 33         | 12.3             | 6          | 152.86      | 5        |
| 12 | F       | 39         | 18.3             | 6          | 337.22      | 2        |
| 13 | mean    | 20.64      |                  |            |             |          |
| 14 |         |            | SUM              |            | 954.55      | ;        |
| 15 |         |            | Sample Var       |            | 95.45454545 | 5        |
| 16 |         |            |                  |            |             |          |
| 17 |         | Method 2   | Sample Var       |            | 95.45454545 | ;        |
| 18 |         |            |                  |            |             |          |
| 19 |         |            |                  |            |             |          |

b) Find the value of sample standard deviation:

Find the value of **sample standard deviation**:

- Move cursor to column **D18**
- Type: **=SQRT(D17**)
- Click Enter.

You shall see the value of sample standard deviation 9.770084209 in column D18

| C  | lipboard | E .      | Font            | I2          | Alignment |  |  |  |
|----|----------|----------|-----------------|-------------|-----------|--|--|--|
| D1 | 18       | • I ×    | √ <i>f</i> x =S | QRT(D17)    |           |  |  |  |
|    | A        | В        | с               | D           | E         |  |  |  |
| 1  | Burgers  | Fat      | x-mean          | (x-mean)^2  |           |  |  |  |
| 2  | A        | 7        | -13.64          | 185.95      |           |  |  |  |
| 3  | В        | 9        | -11.64          | 135.40      |           |  |  |  |
| 4  | С        | 16       | -4.64           | 21.50       |           |  |  |  |
| 5  | D        | 18       | -2.64           | 6.95        |           |  |  |  |
| 6  | E        | 15       | -5.64           | 31.77       |           |  |  |  |
| 7  | F        | 16       | -4.64           | 21.50       |           |  |  |  |
| 8  | G        | 22       | 1.36            | 1.86        |           |  |  |  |
| 9  | н        | 25       | 4.36            | 19.04       |           |  |  |  |
| 10 | - I      | 27       | 6.36            | 40.50       |           |  |  |  |
| 11 | J        | 33       | 12.36           | 152.86      |           |  |  |  |
| 12 | F        | 39       | 18.36           | 337.22      |           |  |  |  |
| 13 | mean     | 20.64    |                 |             |           |  |  |  |
| 14 |          |          | SUM             | 954.55      |           |  |  |  |
| 15 |          |          | Sample Var      | 95.45454545 |           |  |  |  |
| 16 |          |          |                 |             |           |  |  |  |
| 17 |          | Method 2 | Sample Var      | 95.45454545 |           |  |  |  |
| 18 |          |          | Standard Dev    | 9.770084209 |           |  |  |  |
| 19 |          |          |                 |             |           |  |  |  |
| 20 |          |          |                 |             |           |  |  |  |

Sample Variance of fast-food chains = 95.4545

Sample standard deviation = 9.77